# Marche à suivre Teams

## Pour configurer les micros des élèves

### 1. Pour enlever l'accès au micro à tous les élèves,

• Cliquer sur « ... » près de Participants.

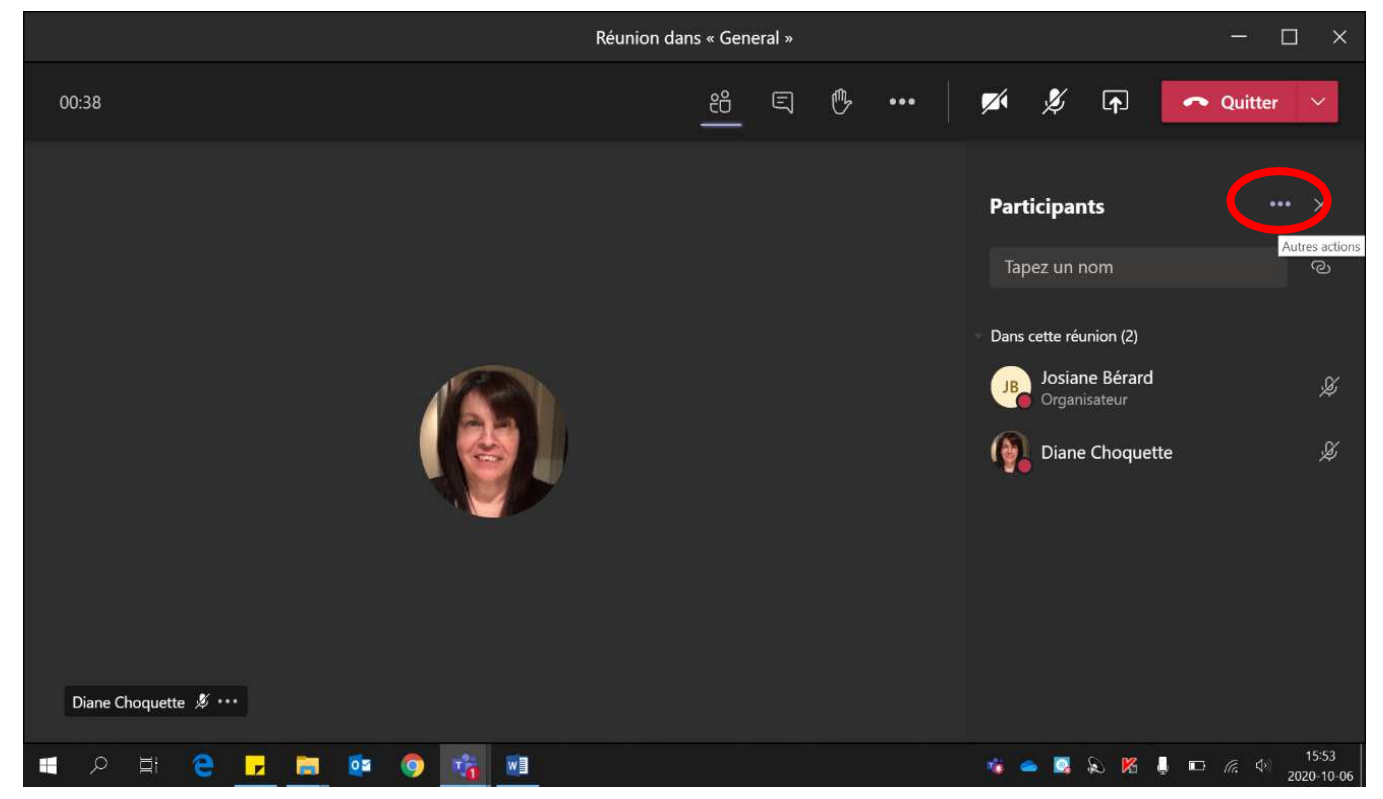

### • Cliquer sur « Ne pas autoriser les participants à activer le son ».

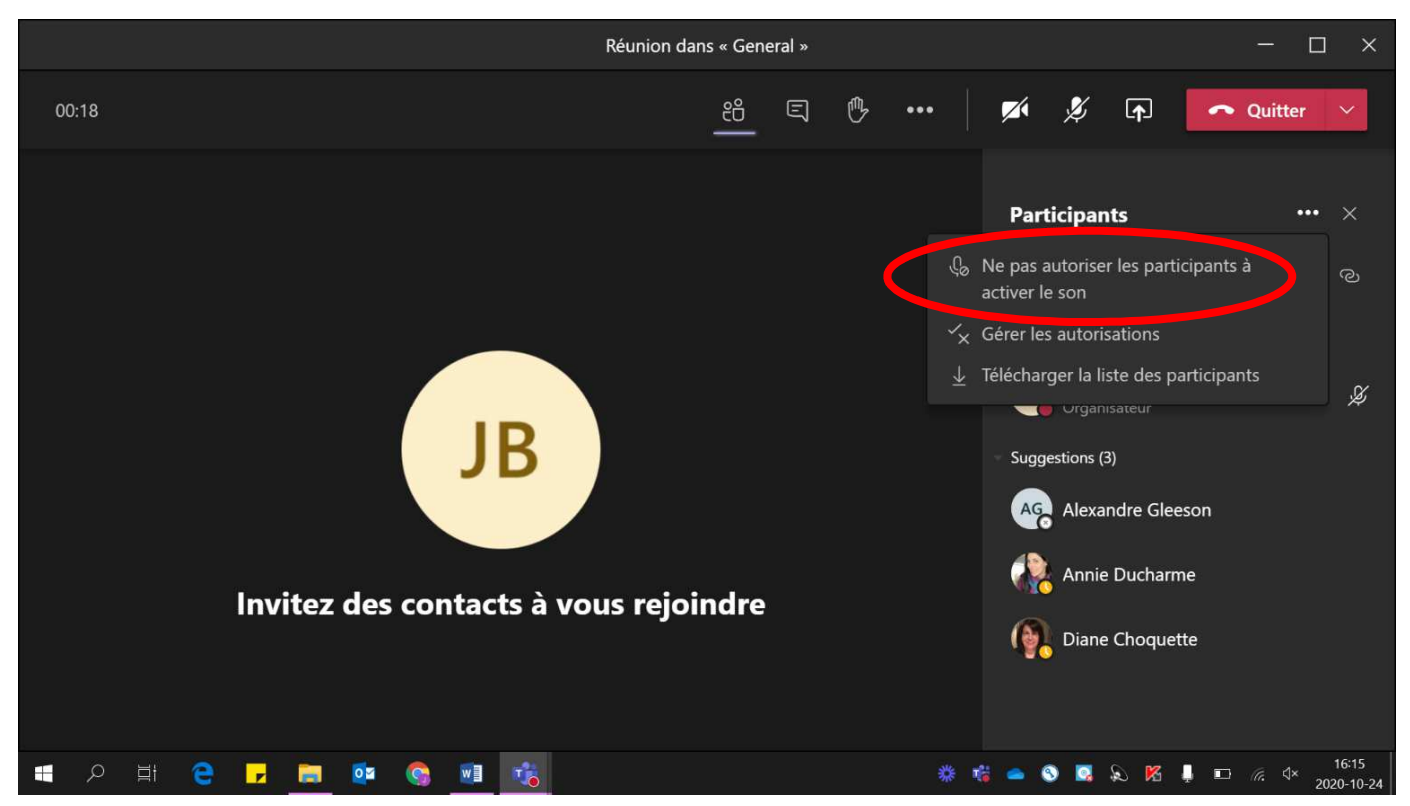

• Cliquer sur « Ne pas autoriser ».

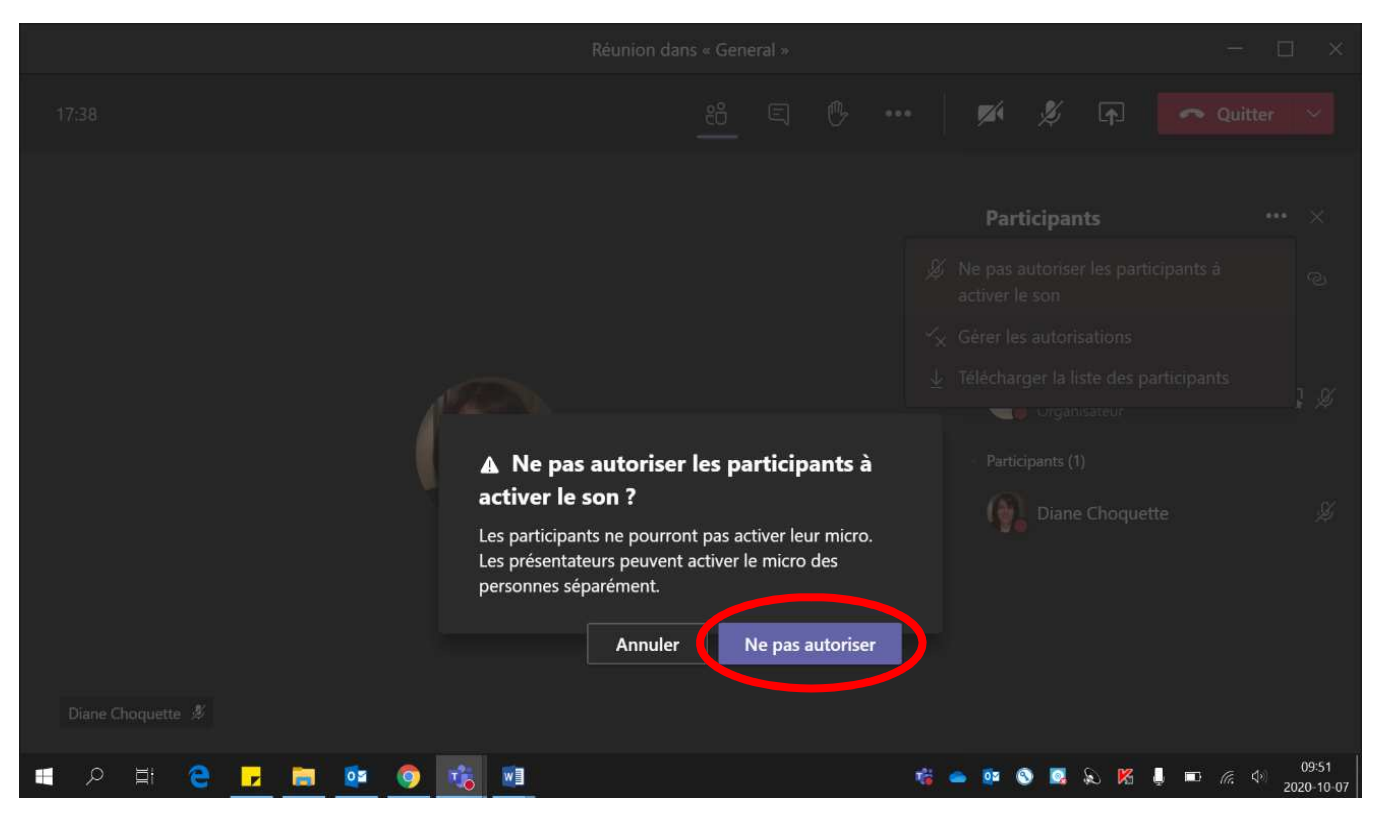

Les micros sont maintenant éteints pour chaque élève.

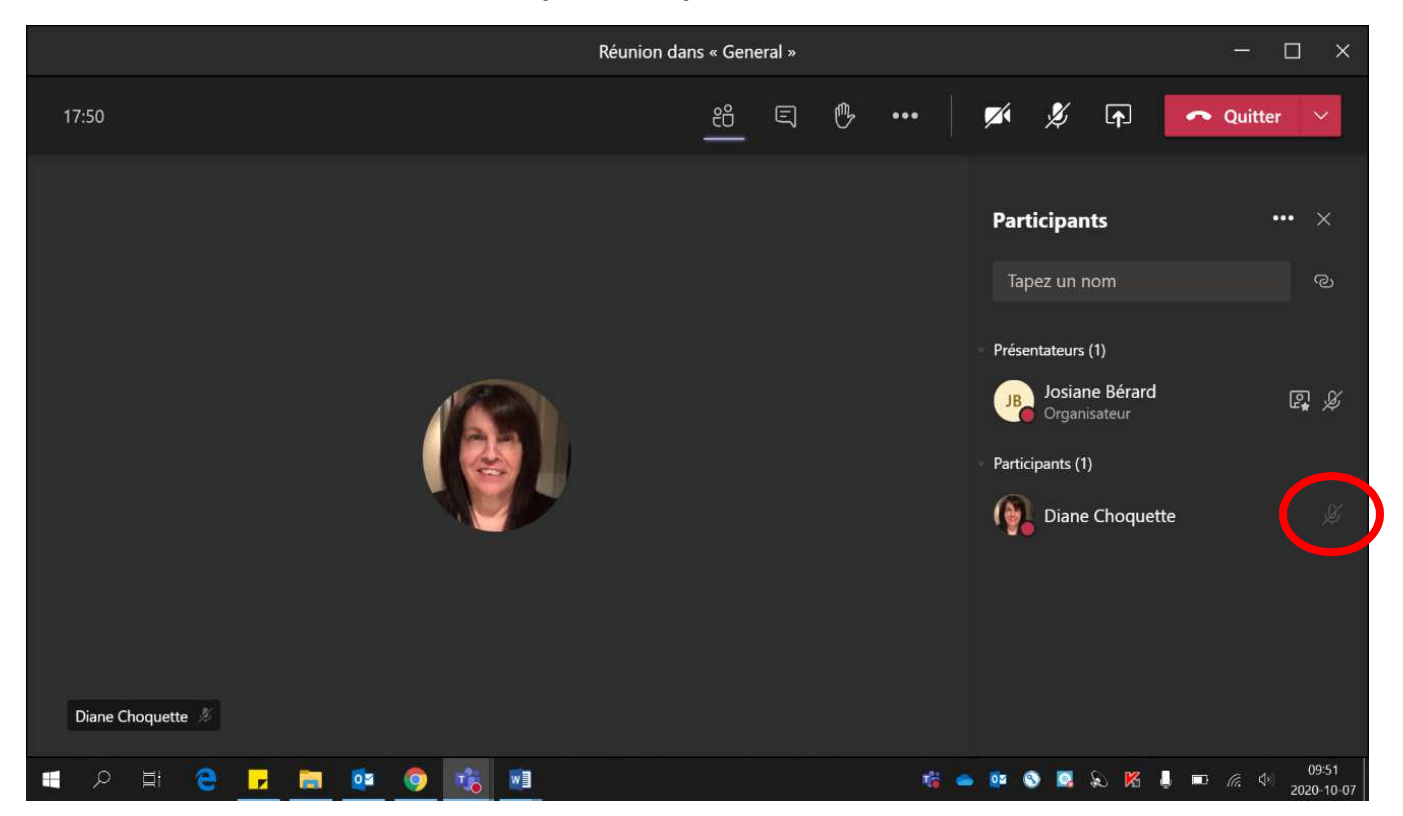

#### 2. Pour donner l'accès au micro à tous les élèves,

• Cliquer sur « ... » près de Participants.

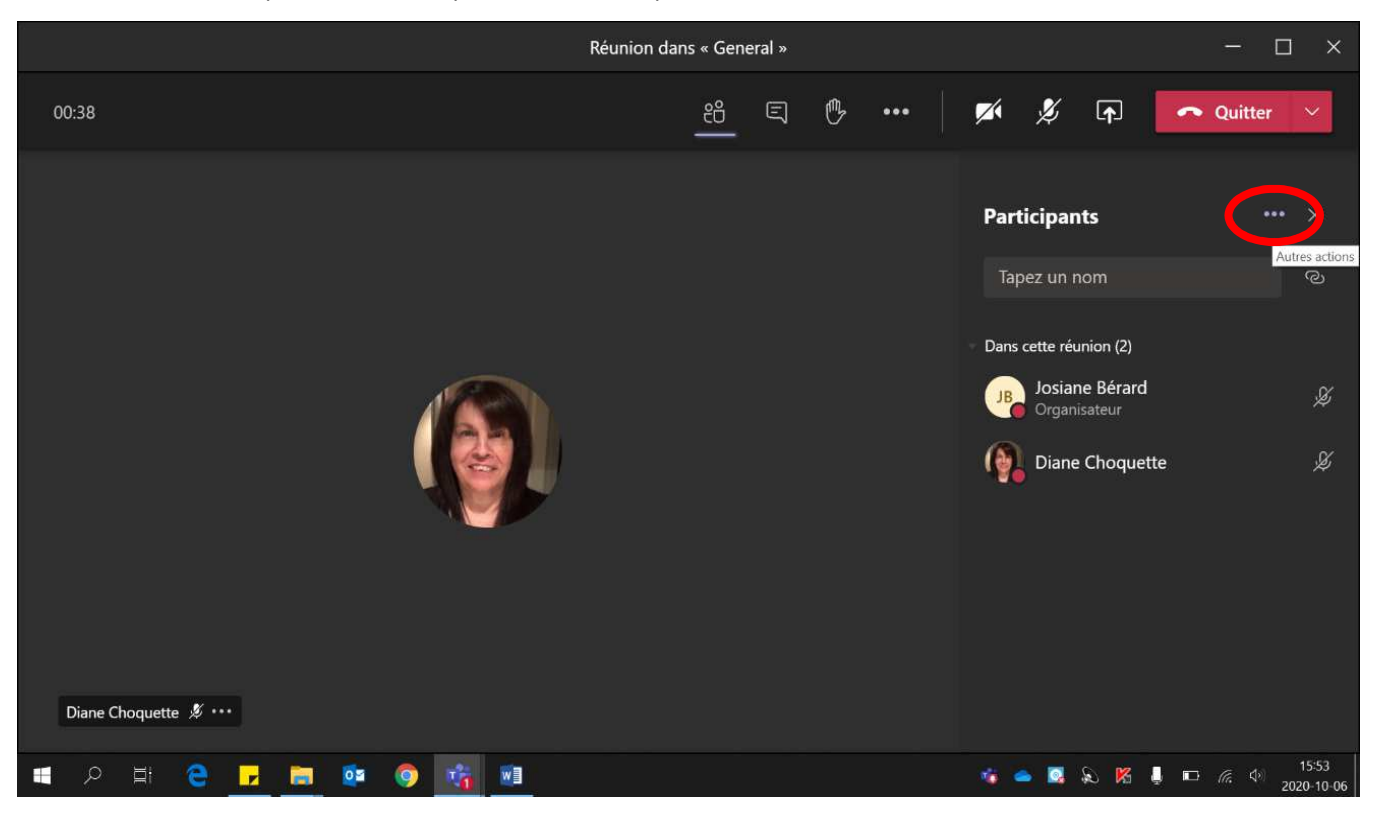

• Cliquer sur « Autoriser les participants à activer le son ».

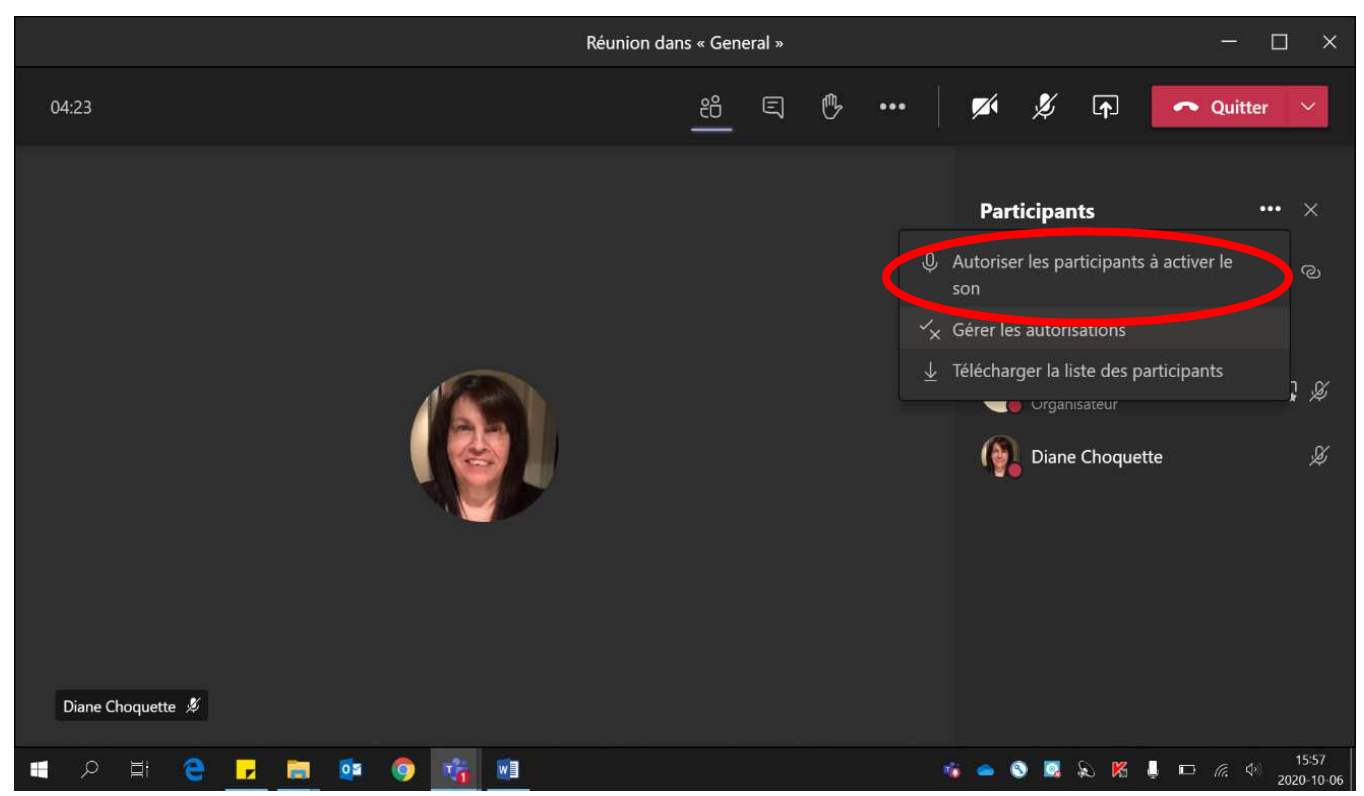

• Cliquer sur « Autoriser ».

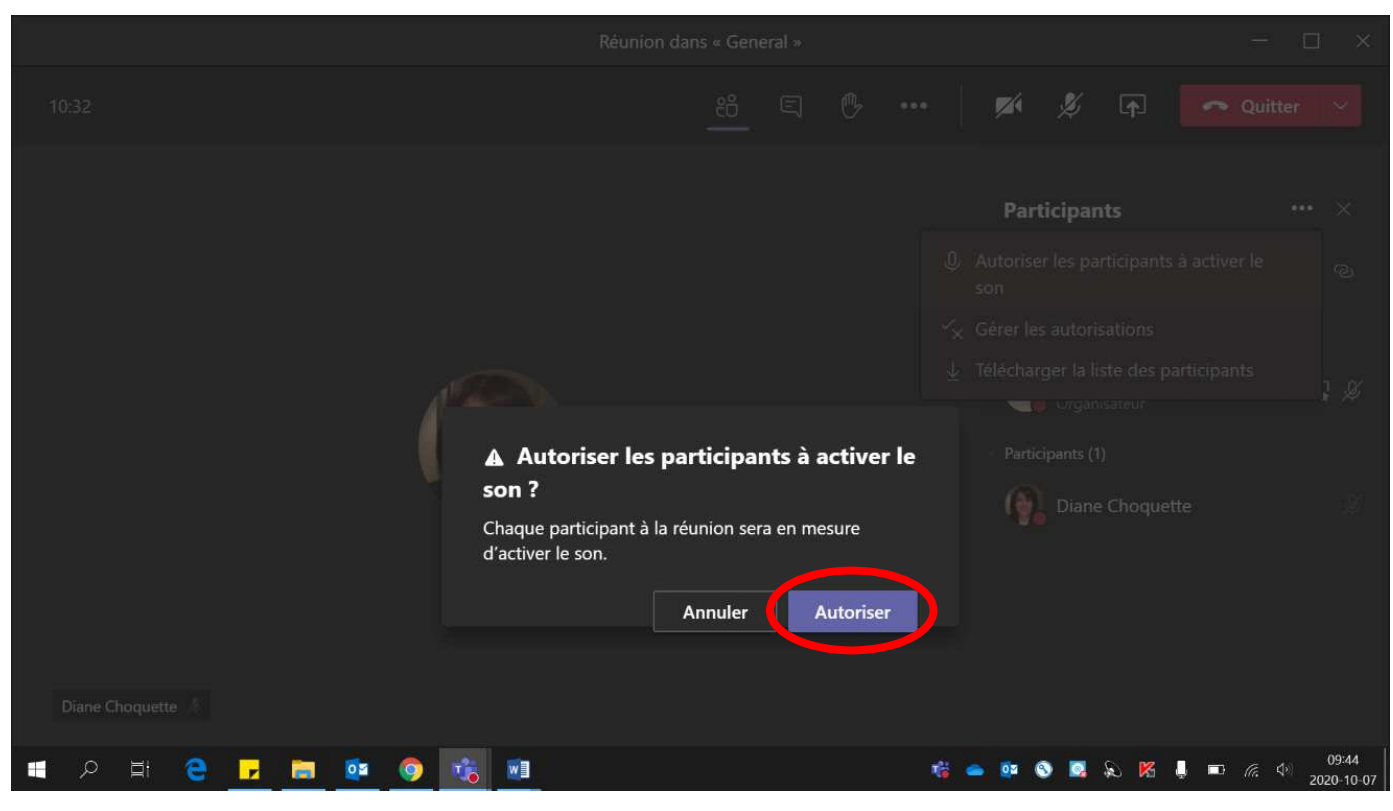

- 3. Pour donner l'accès au micro à un seul élève :
  - L'élève **doit lever la main**. La vignette devient jaune pendant quelques secondes lorsque la personne lève la main.

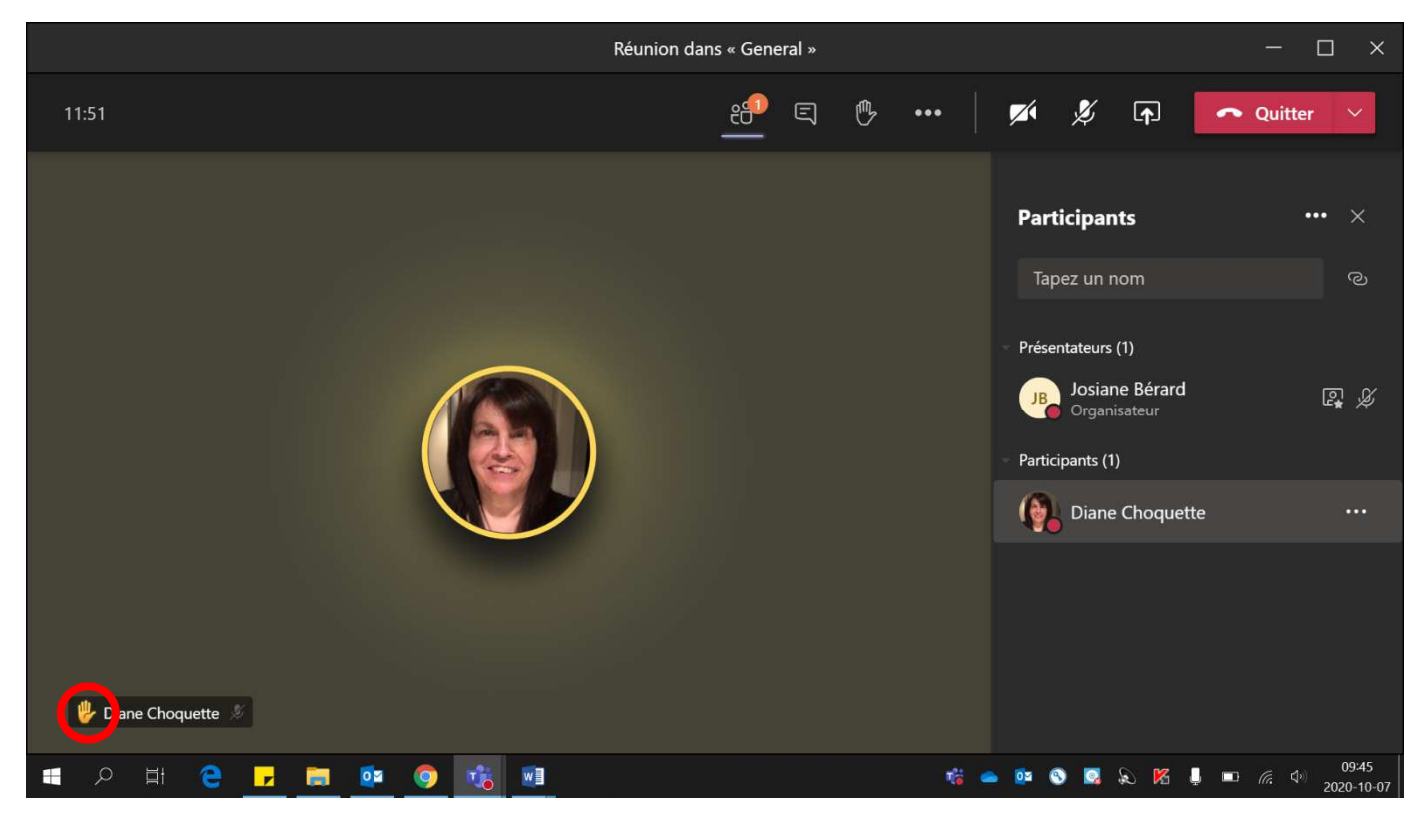

• Cliquer sur « la main » à côté du nom de l'élève.

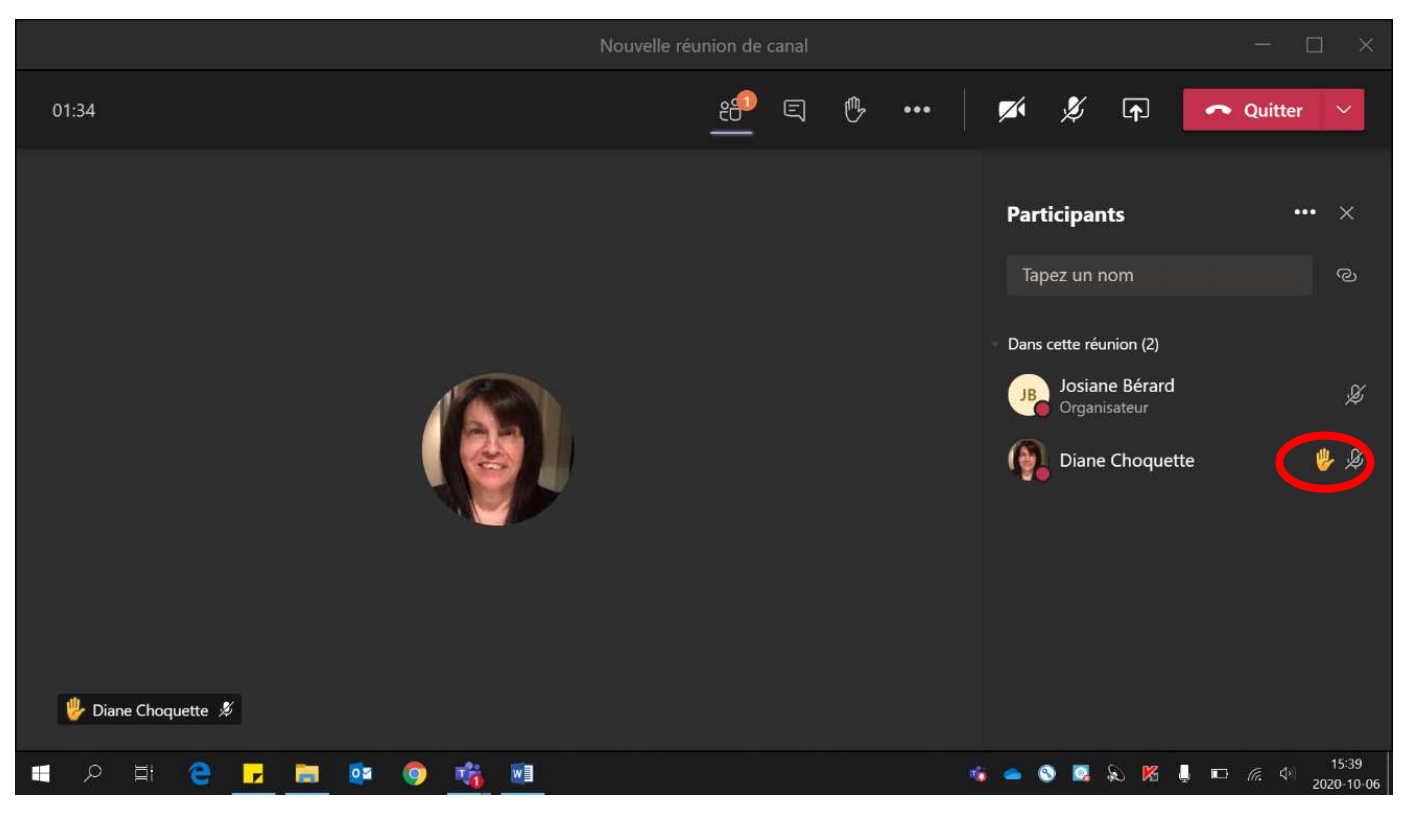

• Cliquer sur « Permettre de rétablir le son ». L'élève doit allumer son micro.

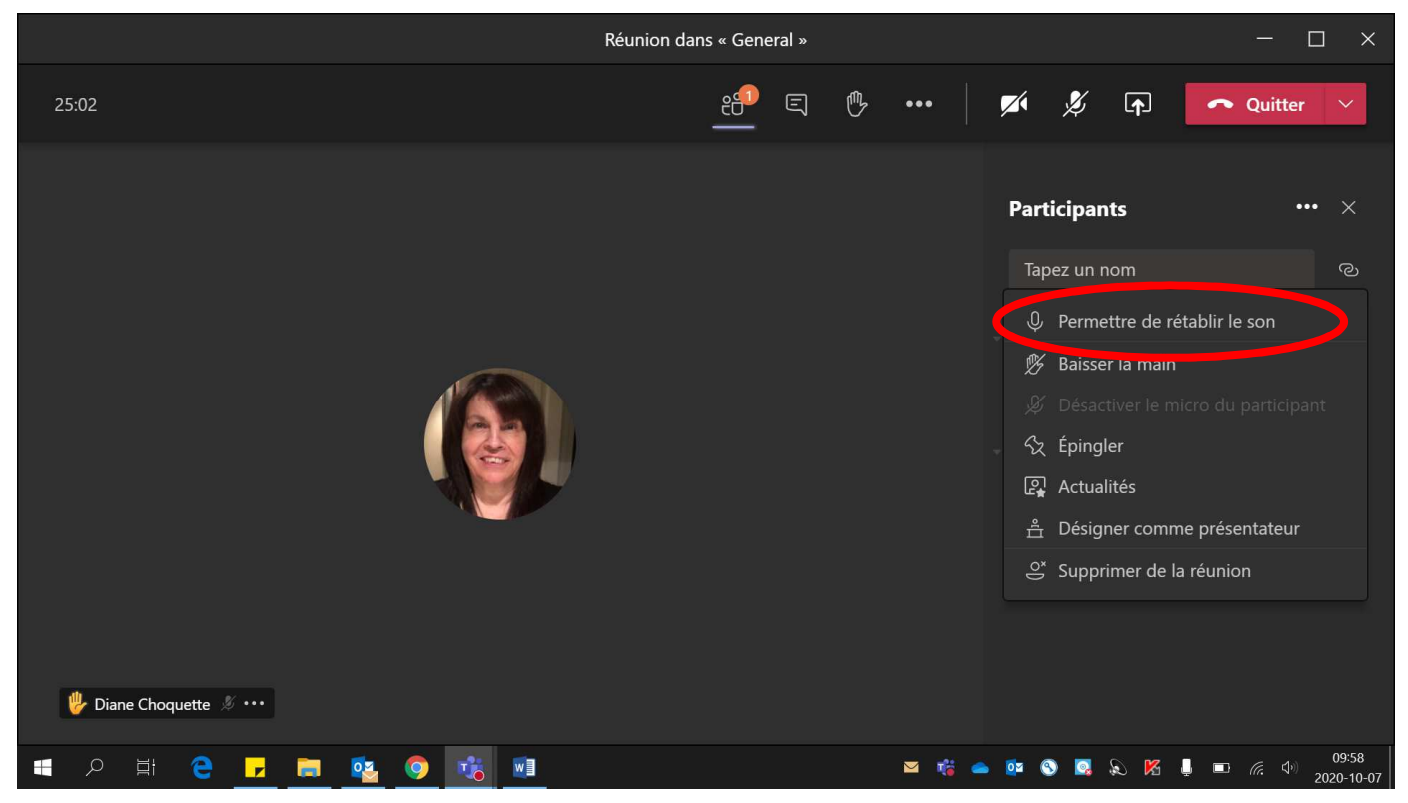

- 4. Lorsque l'élève :
  - a terminé de parler et que vous voulez couper son micro sans qu'il puisse le réutiliser, cliquer sur « Ne pas permettre de couper le son ».

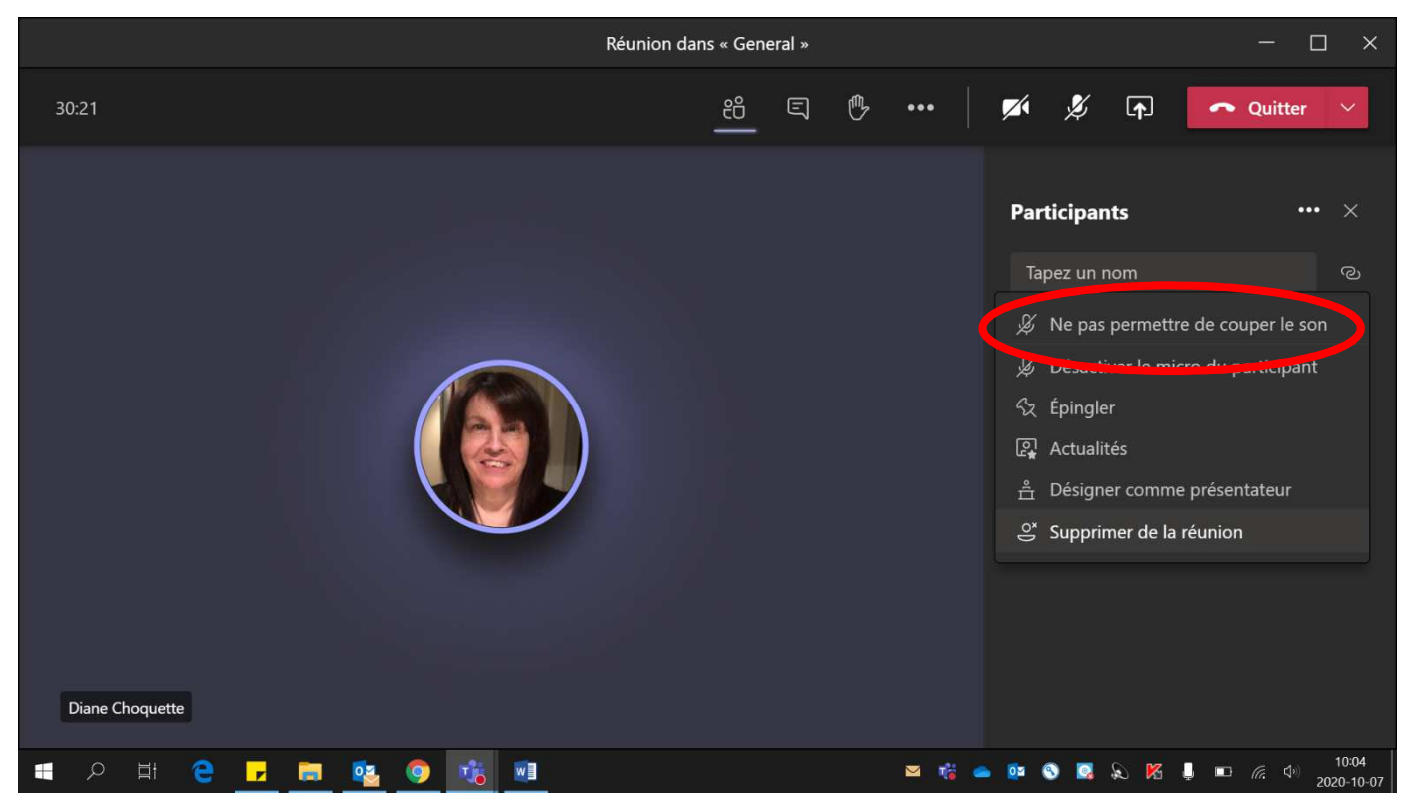

• a terminé de parler et que vous voulez couper son micro tout en lui laissant la possibilité de le réutiliser, cliquer « Désactiver le micro du participant ».

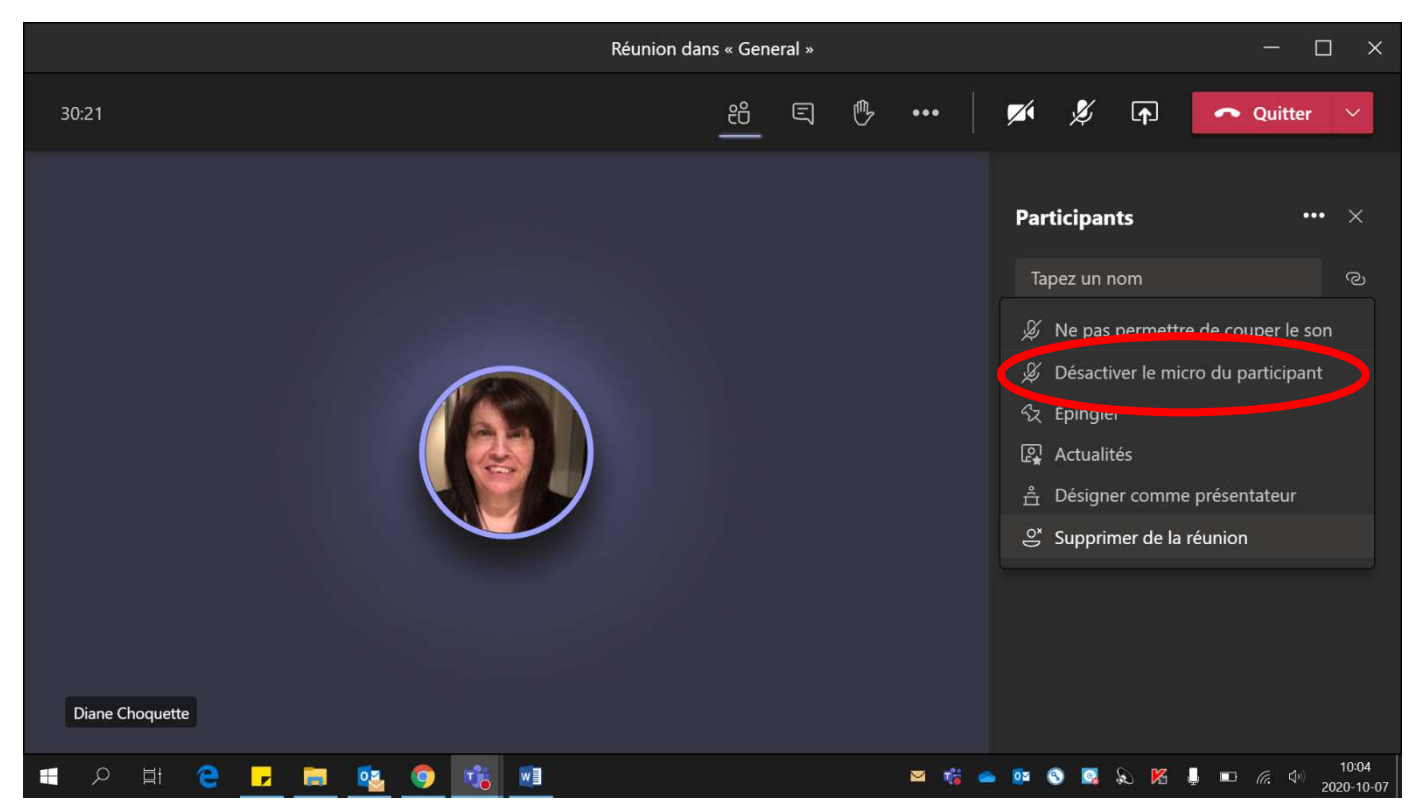